- 1. Ingresar al portal SEJ: http://portalsej.jalisco.gob.mx/default/
- 2. Clic en : Captura PEDE-PAT (OBSERVA LA IMAGEN ABAJO)

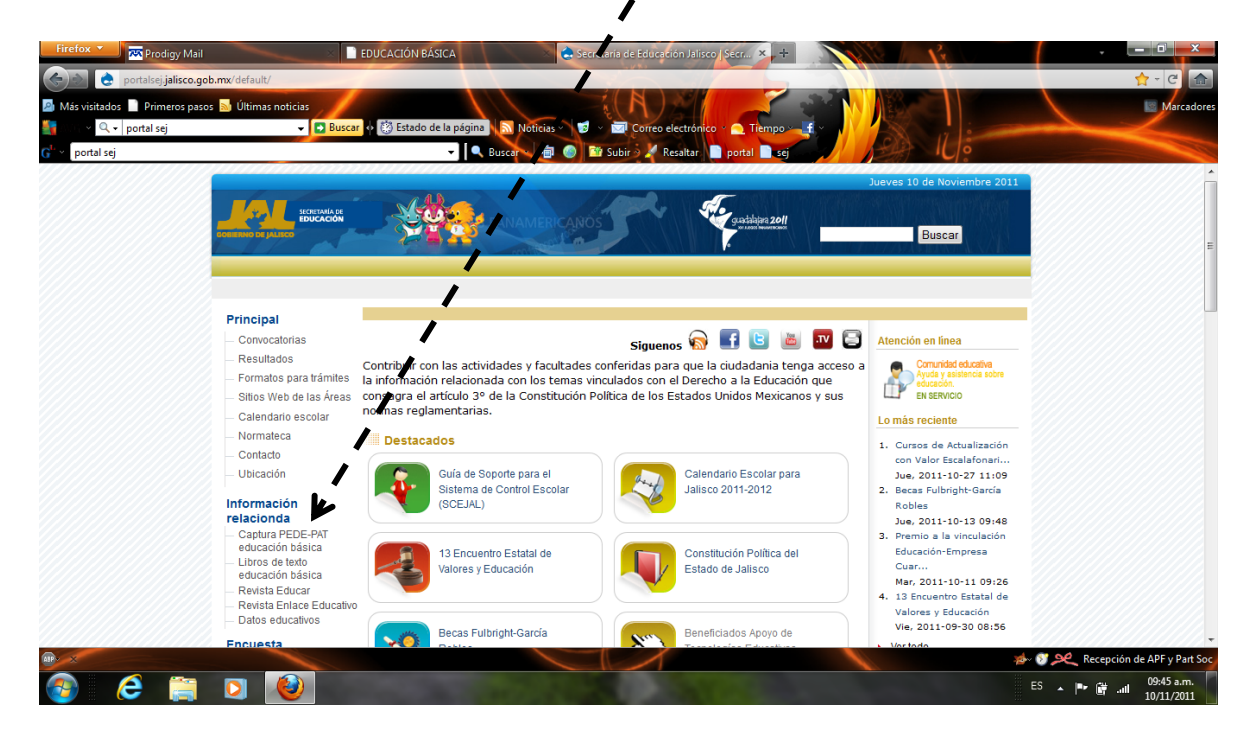

3. En esta nueva ventana clic en : Crear Usuario

| PORTAL DE EDUCACIÓN JALSCO<br>Fecha: jueves, 10 de noviembre de 201<br>iniciar sesión<br>Centrasella: Aceptar<br>Crear usuario |                                                |                                         |                        |                                |
|----------------------------------------------------------------------------------------------------|------------------------------------------------|-----------------------------------------|------------------------|--------------------------------|
| Clave del CT:<br>Contraseña:<br>Aceptar<br>Crear usuario                                                                       | Fecha: jueves, 10 de noviembre de 2            | 01/                                     | PORTAL DE EDUC         | IENVENIDOS AL<br>ACIÓN JALISCO |
| Crear usuario                                                                                                    | Linciar sesión<br>Clave del CT:<br>Contraseña: | SISTEMA DE CAPTURA PEDE - PAT<br>SÁSICA | Γ DE ESCUELAS DE EDUC4 | ACIÓN                          |
| Contacto ingenieria de Sonware                                                                                                 | Crear usuario                                  | vare                                    |                        | _                              |

4. En los espacios siguientes anota tu DPR y contraseña (que debes crear y tenerla lista), confirmas tu contraseña y escribes el correo oficial a donde te enviaran información; por ultimo clic en registrarse:

| Firefox V Rodigy Mail                                                                                                    | 5/NuevoUsuario.aspx<br>Utitmas noticias<br>Buscar | UCACIÓN BÁSICA                                                 | Secretaria de Educa | ción Jalisco   Secr ) D Agre<br>electrónico - Tiempo - f | ngaring anno     | ×                    | C C                                                          |
|----------------------------------------------------------------------------------------------------|---------------------------------------------------|----------------------------------------------------------------|---------------------|----------------------------------------------------------|------------------|----------------------|--------------------------------------------------------------|
| portai sej                                                                                                    | Contracto Ingenieria de S                         | Agregar Usario<br>Contrase<br>Contrase<br>Contrase<br>Contrase | ct.                 |                                                          | PORTAL DE EDUCAC |                      |                                                              |
| <ul> <li>2</li> <li>2</li> <li>3</li> <li>4</li> <li>4&lt;</li></ul> |                                                   | 1000                                                           |                     | S                                                        |                  | æ~ 💔 🔍 Re<br>ES 🔺 I™ | دepción de APF y Part Soc<br>اللهاا 10:11 a.m.<br>10/11/2011 |

5. A continuación deberás llenar la hoja de registro con tus datos personales, los del CT y te responderán por correo que ya puedes continuar.